# 联想天工 LW-8054LH+无线 AP

# 快速安装手册

#### 1 包装盒内物品

如果您发现以下物品有损坏或者缺少,请联系当地经销商。

- 无线访问接入点(AP) 1个
- 天线 (2dBi) 1个
- 供电模块
   1 套
- 配套光盘 1张
- 快速安装手册 1本

#### 2 连接 AP 和电脑

- 1) 安装天线到 AP 的 ANT.上,以便连接上 802.11g 网络。
- 2) 将一根直通线的一端与 AP 的 LAN 端口连接,另一端与供电模块的 11G AP 端口连接。
- 将另一根直通线或交叉线的一端与供电模块的 NETWORK 端口连接,另一端与电脑的有 线网卡端口连接。
- 4) 将电源插入供电模块的 DC IN 端口,安装完毕。

#### 3 配置 TCP/IP

当您想通过网页浏览器配置您的设备之前,请先确认在您的电脑上已经安装了 TCP/IP 协议。接下来,通过下面的步骤将在 WindowsXP/2000 上配置一个 IP 地址:

 在 Internet 协议(TCP/IP)属 性窗口中选择"使用下面的 IP 地址"。然后请设置您的"IP 地 址"和"子网掩码"(所设置的 IP 地址必须和 AP 是相同的网 段, AP 的默认 IP 地址是 192.168.1.2,您可以分配给您 的电脑 192.168.1.100。注意任 意 2 台电脑不能有相同的 IP 地 址。子网掩码为 255.255.255.0),之后单击"确 定"。

| Internet 协议(TCP/IP)                                        | ま性 ? 🔀              |  |  |  |  |
|------------------------------------------------------------|---------------------|--|--|--|--|
| 常规                                                         |                     |  |  |  |  |
| 如果网络支持此功能,则可以获取自动指派的 IP 设置。否则,<br>您需要从网络系统管理员处获得适当的 IP 设置。 |                     |  |  |  |  |
| ○ 自动获得 IP 地址 (0)                                           |                     |  |  |  |  |
| ● 使用下面的 IP 地址(S):                                          |                     |  |  |  |  |
| IP 地址(I):                                                  | 192 .168 . 1 .100   |  |  |  |  |
| 子网掩码(U):                                                   | 255 . 255 . 255 . 0 |  |  |  |  |
| 默认网关 @):                                                   | · · ·               |  |  |  |  |
| ○ 自动获得 DWS 服务器地址 健)                                        |                     |  |  |  |  |
| ● 使用下面的 DNS 服务器地址 (2):                                     |                     |  |  |  |  |
| 首选 DNS 服务器(P):                                             |                     |  |  |  |  |
| 备用 DNS 服务器(A):                                             |                     |  |  |  |  |
| 高级(火)                                                      |                     |  |  |  |  |
| 确定 取消                                                      |                     |  |  |  |  |

 在 Internet 协议(TCP/IP)属 性窗口中选择"使用下面的 IP 地址"。然后请设置您的"IP 地 址"和"子网掩码"(所设置的 IP 地址必须和 AP 是相同的网 段, AP 的默认 IP 地址是 192.168.1.2,您可以分配给您 的电脑 192.168.1.100。注意任 意 2 台电脑不能有相同的 IP 地 址。子网掩码为 255.255.255.0),之后单击"确 定"。

| internet 协议(ICP/IP)                                              | 禹性 ? 🔀            |  |  |  |  |  |
|------------------------------------------------------------------|-------------------|--|--|--|--|--|
| 常规                                                               |                   |  |  |  |  |  |
| 如果网络支持此功能,则可以获取自动指派的 IP 设置。否则,<br>您需要从网络系统管理员处获得适当的 IP 设置。       |                   |  |  |  |  |  |
| <ul> <li>○ 自动获得 IP 地址 (2)</li> <li>○ 使用下面的 IP 地址 (2):</li> </ul> |                   |  |  |  |  |  |
| IP 地址(L):                                                        | 192 .168 . 1 .100 |  |  |  |  |  |
| 子网掩码(U):                                                         | 255 .255 .255 . 0 |  |  |  |  |  |
| 默认网关 (四):                                                        |                   |  |  |  |  |  |
| ○ 自动获得 DNS 服务器地址 座)                                              |                   |  |  |  |  |  |
| ○ 使用下面的 DNS 服务器地址 (2):                                           |                   |  |  |  |  |  |
| 首选 DNS 服务器 (P):                                                  |                   |  |  |  |  |  |
| 备用 DNS 服务器(A):                                                   |                   |  |  |  |  |  |
|                                                                  | 高级(Y)             |  |  |  |  |  |
|                                                                  | (                 |  |  |  |  |  |

## 4 检查网络连接

用"Ping"命令检查您的网络连接是否正常。

- 1. 单击"开始">"程序">"附件">"命令提示符"。
- 2. 在 MS-DOS 提示符下,您可以使用 ping 命令来检查您的电脑是否已经成功连接上 AP。
- 3. 执行 ping 命令: ping 192.168.1.2。
- 4. 如果连接成功,将会有下面的显示:

# 天工网络

```
- 🗆 🗙
E:\WINDOWS\System32\cmd.exe
E:\Documents and Settings\uiui>ipconfig
                                                                                *
Windows IP Configuration
Ethernet adapter 本地连接:
        Connection-specific DNS Suffix . :
        IP Address. . . . . . . . . . . : 192.168.1.100
        Subnet Mask . . . . . . . . . . : 255.255.255.0
        Default Gateway . . . . . . . . . .
E: Documents and Settings uiui>ping 192.168.1.2
Pinging 192.168.1.2 with 32 bytes of data:
Reply from 192.168.1.2: bytes=32 time=2ms TTL=255
Reply from 192.168.1.2: bytes=32 time=1ms TTL=255
Reply from 192.168.1.2: bytes=32 time=1ms TTL=255
Reply from 192.168.1.2: bytes=32 time=1ms TTL=255
Ping statistics for 192.168.1.2:
    Packets: Sent = 4, Received = 4, Lost = 0 (0% loss),
Approximate round trip times in milli-seconds:
    Minimum = 1ms, Maximum = 2ms, Average = 1ms
E:\Documents and Settings\uiui>
```

工具(T) 帮助(H)

### 5 WEB 管理软件配置 AP

 打开您的浏览器,在地址栏中输入 AP 的地址(例如 http://192.168.1.2),然后敲击 键盘上的 Enter 键。

 输入管理员密码(默认密码为 "default")后,单击"登录"按钮。

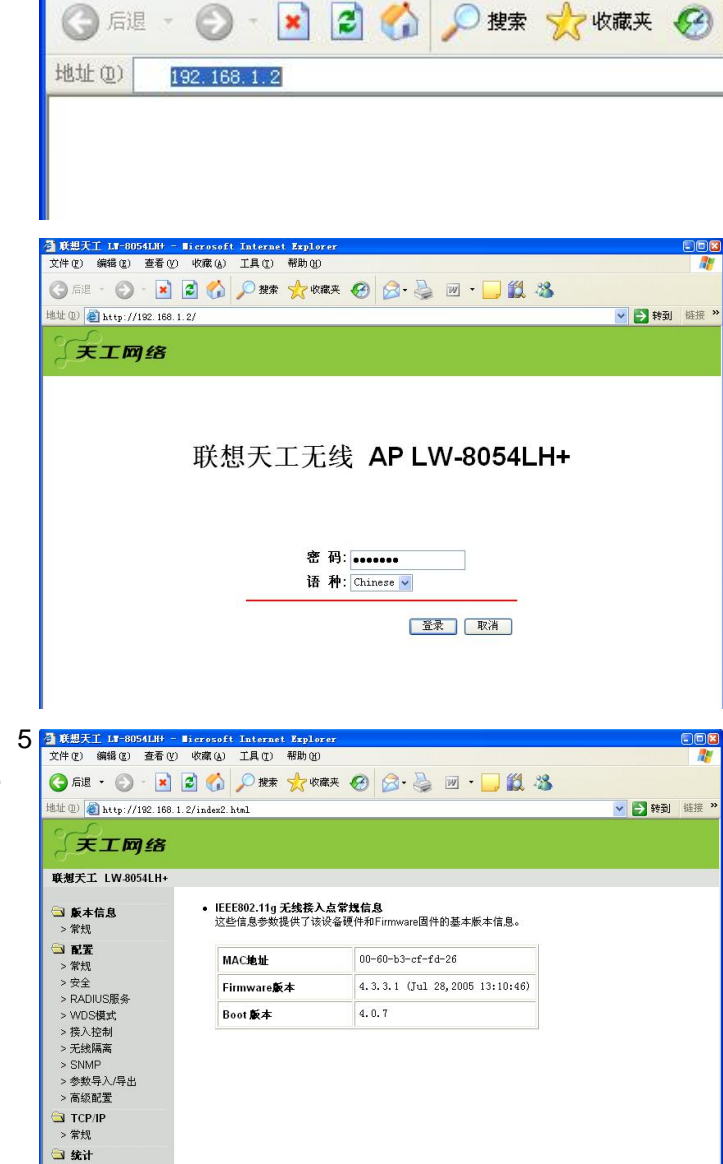

🚰 about:blank - Licrosoft Internet Explorer

编辑(E) 查看(V) 收藏(A)

文件(F)

> 常规

- 选择您想用的无线模式。AP 提 供 3 种模式: AP 模式、Station 模式和 WDS 模式。想要转换模 式可以在下拉框中选择。更多的 设定请查阅用户手册。
- 5. 设定所有的参数后,单击"应用" 按钮应用设定。

| ſ  |                                                                                                    |                          |                   |
|----|----------------------------------------------------------------------------------------------------|--------------------------|-------------------|
| į  | 天工网络                                                                                                    |                          |                   |
| _  | 联想天工 LW-8054LH+                                                                                                    |                          |                   |
| J  | <ul> <li>意本信息</li> <li>&gt; 常规</li> </ul>                                                                                                    | • 常規参数<br>你可以在此修改该设备的名字。 |                   |
|    | 😂 RZ                                                                                                    | 接入点名称:                   | LW-8054LH+cffd26  |
| ,, | <ul> <li>&gt; 素残</li> <li>&gt; 含全</li> <li>IEEE802.11参数</li> <li>IEEE802.11参数</li> <li>IEE802.11参数</li> <li>IEE802.11参数</li> <li>IEE802.110 (IEE802.11 (IEE802.11 (IEE802.11 (IEE802.11 (IEE802.11 (IE8</li></ul> |                          |                   |
|    | > 无线隔离                                                                                                    | 无线模式:                    | AP模式 🗸            |
|    | > SNMP<br>、 余粧島 λ /島中                                                                                                    | 网络类型:                    | Infrastructure 🗸  |
|    | > 高级配置                                                                                                    | ESSID:                   | Lenovonetworks    |
|    | TCP/IP                                                                                                    | 信道/频段:                   | CH 01 / 2412MHz 😽 |
|    | > 常规                                                                                                    | 模式:                      | 混合模式 🗸            |
|    | 🔁 统计                                                                                                    | 速率:                      | 自动                |
|    | > 常规<br>> 接入点浏览表                                                                                                    | 国家/区域:                   | 中国                |
|    | <ul> <li>高级</li> <li>&gt; Firmware升级</li> <li>&gt; 修改密码</li> </ul>                                                                                                    | 应用 新的配置,或 恢复 不改变配置,      | , 默认) 硬件恢复缺省值。    |

### 6 技术支持

在联想网络主页上,您可以定期找到最新的软件并且升级您的设备。如果您在安装或者使 用中发现有无法解决的问题,或您有任何问题或想法,请垂询或登陆:

服务电话:0755-33306800

服务网站:www.lenovonetworks.com

服务邮箱:support@lenovonet.com